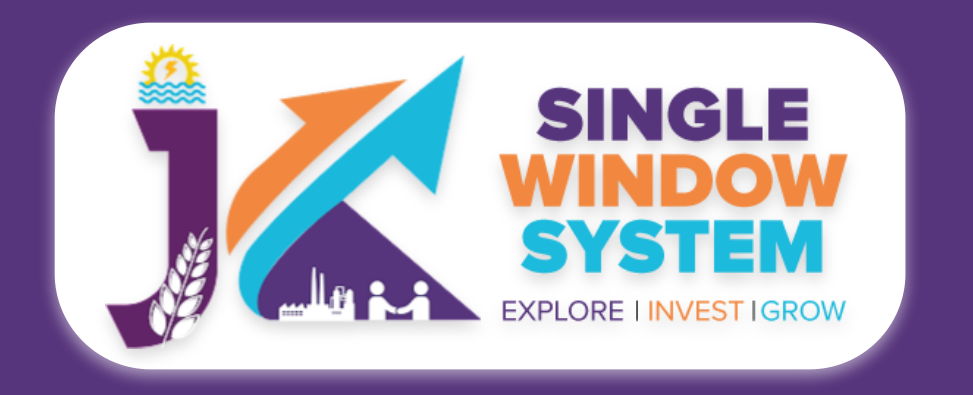

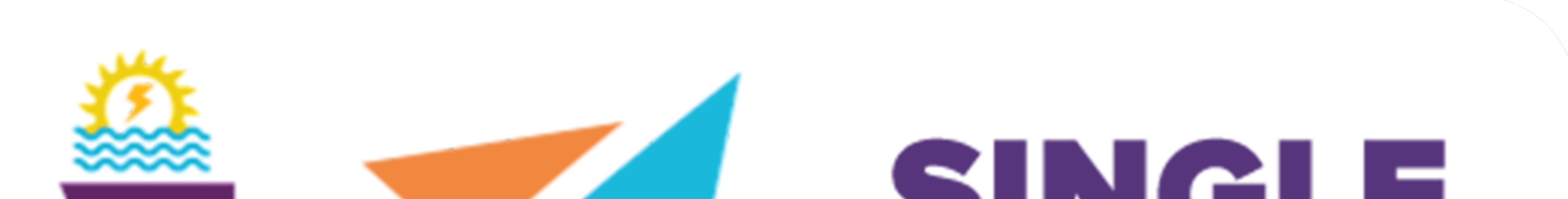

## WINDOW SYSTEN EXPLORE I INVEST I GROW

# singlewindow.jk.gov.in

# **Society Registration**

Single Window System - J & K

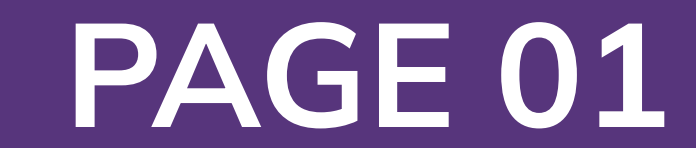

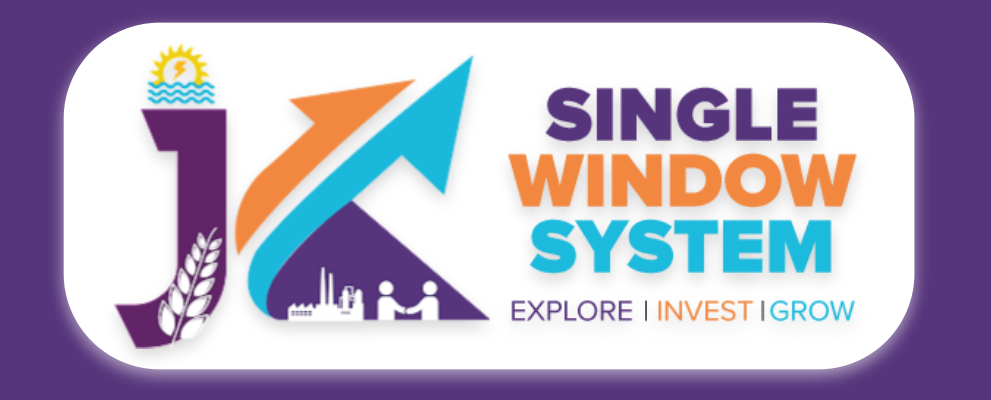

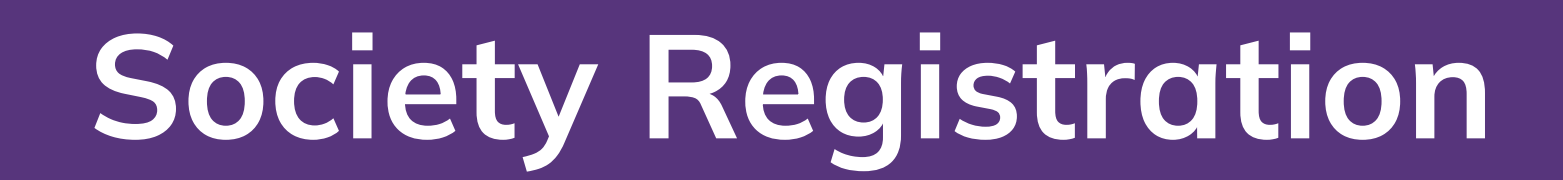

# Access the Website: Open your web browser and visit the official website: <a href="https://singlewindow.jk.gov.in/">https://singlewindow.jk.gov.in/</a>

**Log in** using your provided credentials. If you do not have an account yet, you will need to register to avail of our services. For registration assistance, please refer to

#### our registration guide or contact our support team.

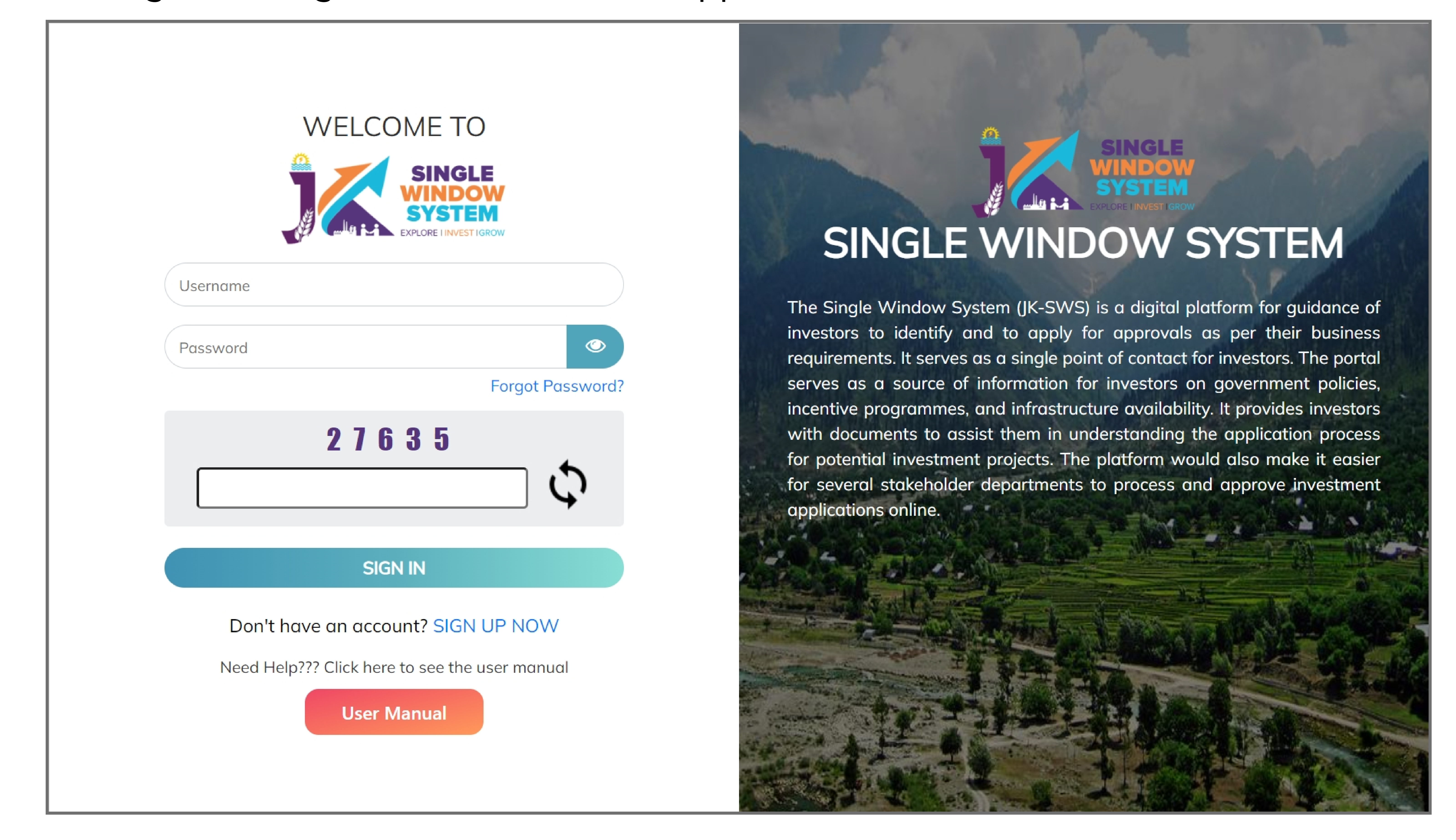

After login, following screen will appear:

From the left side drop-down menu, select Society under service list. Now click on the **New Application** button as shown in the screenshot on next page.

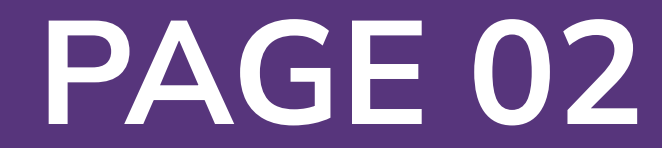

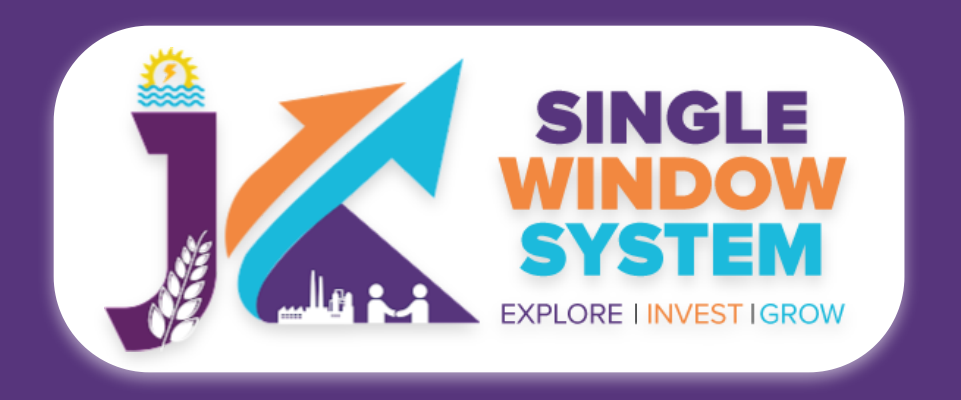

| SINGLE<br>WINDOW<br>SYSTEM<br>EXPLORE LINVEST IGROW |                     |                    |                 |            |                     | Logged<br>Adhitya    | in as 🔻   |
|-----------------------------------------------------|---------------------|--------------------|-----------------|------------|---------------------|----------------------|-----------|
| ≪                                                   | Society Reg         | gistration         |                 | 🖍 / Dash   | board / My Services | S List / Society Reg | istration |
| <u> 2</u> Dashboard                                 |                     |                    |                 |            |                     |                      |           |
| E Land Bank >                                       |                     |                    |                 |            |                     | New Apricatio        | on        |
| My Project                                          | Show 10 🗸           | entries            |                 |            | Search:             |                      |           |
| My Documents                                        | Tracking ID         | 1 Application Date | 1 Society Name  | 1 Due Date | î↓ Status           |                      | ↑↓        |
| Service List ~                                      | IN-243429           | 18-11-2022         | Industrial area | 30-11-2022 | Submitted           | :                    |           |
| Commercial Services                                 | Showing 1 to 1 of 1 | entries            |                 |            |                     | Provious 1           | Novt      |

| Citizen Centric Services | snowing I to I of I entries | Previous | T | INEXt |  |
|--------------------------|-----------------------------|----------|---|-------|--|
| Land Allotment           |                             |          |   |       |  |
| Society                  |                             |          |   |       |  |
| Partnership              |                             |          |   |       |  |
| A                        |                             |          |   |       |  |

## After clicking on **New Application. Instructions for Society Registration** page will appear. Read the instructions carefully and then click on the **continue** button.

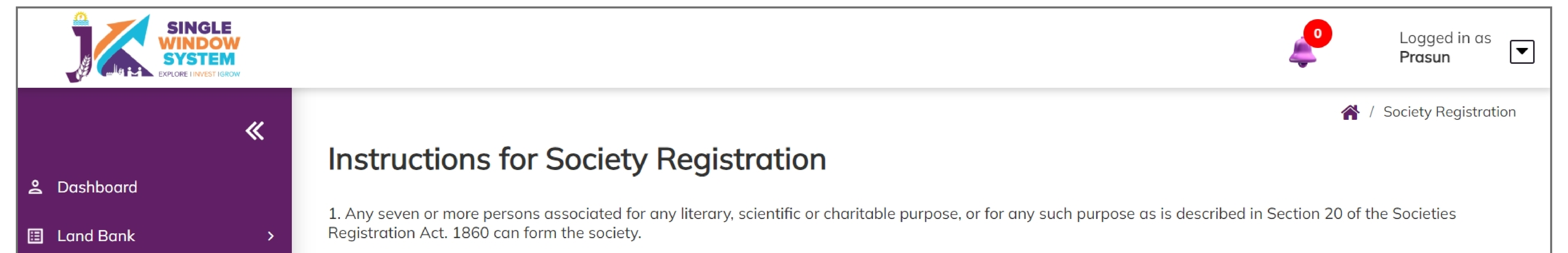

|                          | 2. Before proceeding ahead for filling the Society Registration Form, you need to upload following files to Document Manager (Click here to upload documents to                                                                                                    |
|--------------------------|----------------------------------------------------------------------------------------------------|
| My Project               | Document Manager)                                                                                                    |
| My Documents             | 3. Application addressed to the Registrar of Societies Kashmir enclosing following formalities be deposited in the office of Registar of Societies Kashmir for grant of registration of the proposed society:                                                                                                    |
| Service List ~           | a) Memorandum of association duly signed all the members of the society (02 copies of original http://industrieskashmir.nic.in/Sample Memorandum of association_<br>managing body_ general body.PDF)                                                                                                    |
| Commercial Services      | b) Rules & regulations (Constitution/ byelaws) of the proposed society certified to be a correct copy by not less than three of the members of the Managing/ governing body. (02 copies in original).                                                                                                    |
| Citizen Centric Services | c) List of-Governing/ Managing/ Executive body (means the body to whom the affairs/ management of the society is entrusted) of the society.                                                                                                    |
| Land Allotment           | d) List of General body of the society.                                                                                                    |
| Society                  | e) Copy of fee/ Treasury receipt of Rs. 50/-to be deposited under Account Head 1475- other General Economic Services.                                                                                                    |
| Partnership              | f) Copy of Rent deed/ Lease Deed/ Ownership deed duly registered before Sub-Registrar or any other valid document issued by competent authority establishing the details/proof of address of place where proposed society is to be housed.                                                                                                    |
| My Incentive             | g) Public notice to be floated in any prominent daily newspaper with a specified period of 21 days for inviting objections from general masses inviting objections with regard to the registration of proposed society under Society Registration Act 1860. The notice shall invariably mention name & style, location of the proposed society and society and society |
| My Payment Transaction   | h) Non-political and character antecedent verification favouring the members (individually or collectively) of society to be obtained from District Magistrate concerned.                                                                                                    |
| <b>≒</b> ¥ Grievance     | i) An Undertaking from the Head of the proposed society which shall, invariably, record that:                                                                                                    |
| =¥ Refund Request        | a) The Society through its authorized member(s) shall furnish yearly source of funding, expenditure on each acitivity, audited balance sheets, details of activities with                                                                                                    |

evidences to the Registrar of Society, Kashmir.

b) The Society through its authorized member(s) shall furnish list of members annually.

c) The Society through its authorized member (s) shall inform the Registrar of Societies well in time or seek prior approval with regard to change of constitution, members, location, name & style or any other changes in the Society taking place within the society. In case of failure to submission of information as detailed atpoint a, b and c above, the society shall be liable to deregistration.

d) The office bearers/ members of the Society shall not indulge in any anti-social, unlawful activities.

e) That, in case, it has been found that the society registration has been obtained by misrepresention/ fraud/ forged manner, the society vis-à-vis its members shall be liable to disciplinary action including cancellation of the registration.

j) Self attested copies of ID proofs of the members of the society.

Continue

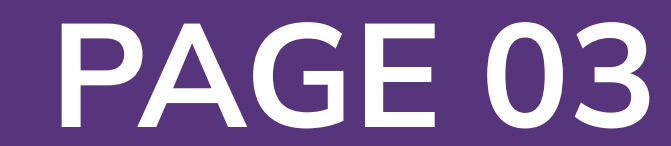

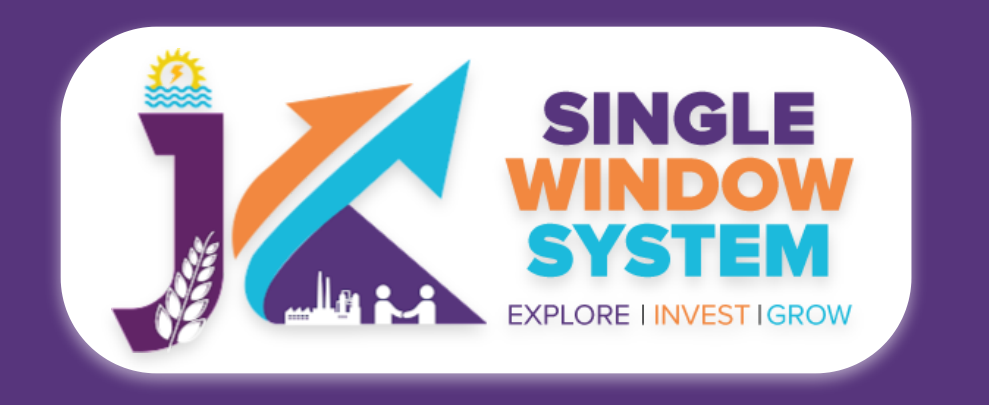

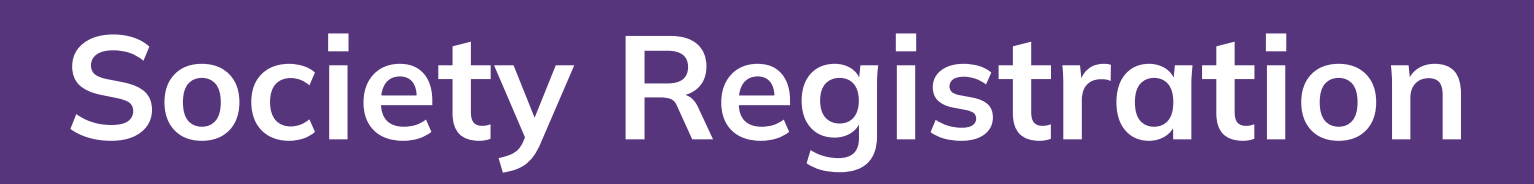

### Now, the following page will appear.

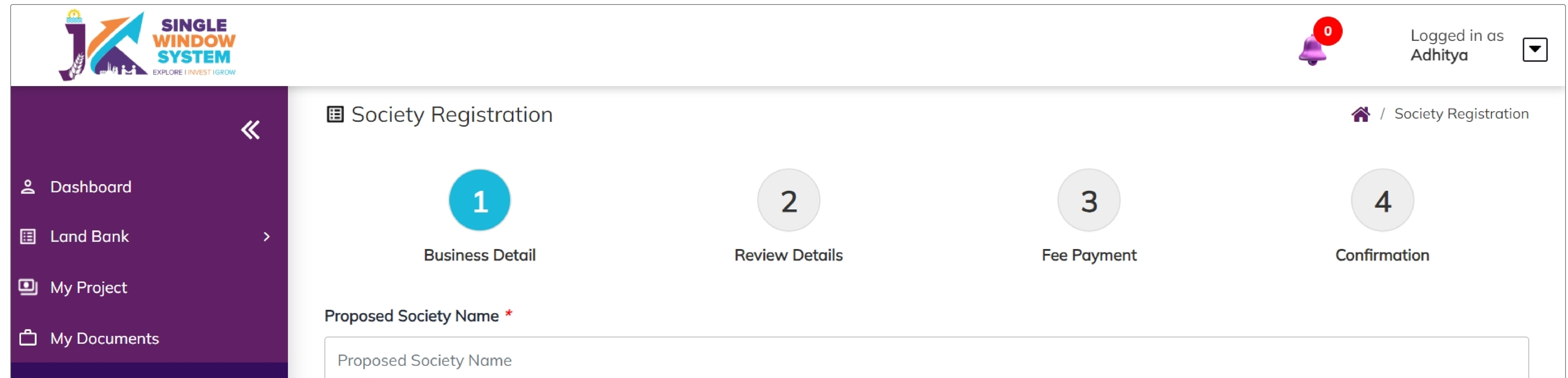

#### 🗉 Service List

Commercial Services

 $\mathbf{v}$ 

Citizen Centric Services

Land Allotment

Society

🗉 Partnership

My Incentive

My Payment Transaction

**≒**¥ Grievance

=¥ Refund Request

| Division *                   |           |   |
|------------------------------|-----------|---|
| Jammu                        | O Kashmir |   |
| Registered Office of Society |           |   |
| Address 1 *                  |           |   |
| Address 1                    |           |   |
| Address 2                    |           |   |
| Address 2                    |           |   |
| City *                       |           |   |
| City                         |           |   |
| District *                   |           |   |
| Select District              |           | * |
| Pincode *                    |           |   |
| Pincode                      |           |   |

**Proposed Society Name -** Enter the name you propose for your society.

**Division-** Choose the division in which your society will be registered, either "Jammu" or "Kashmir."

**Address 1-** Provide the primary address for your society, such as street address or building number.

Address 2- If applicable, provide additional address details or a secondary address.

**City-** Enter the name of the city or locality where your society is located.

**District-** Specify the district in which your society is situated.

**Pincode-** Enter the postal code or PIN code associated with the society's location.

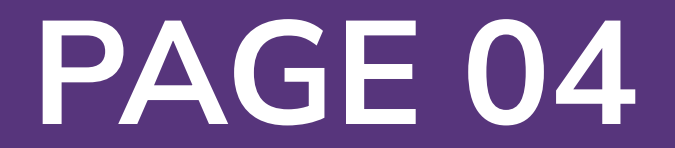

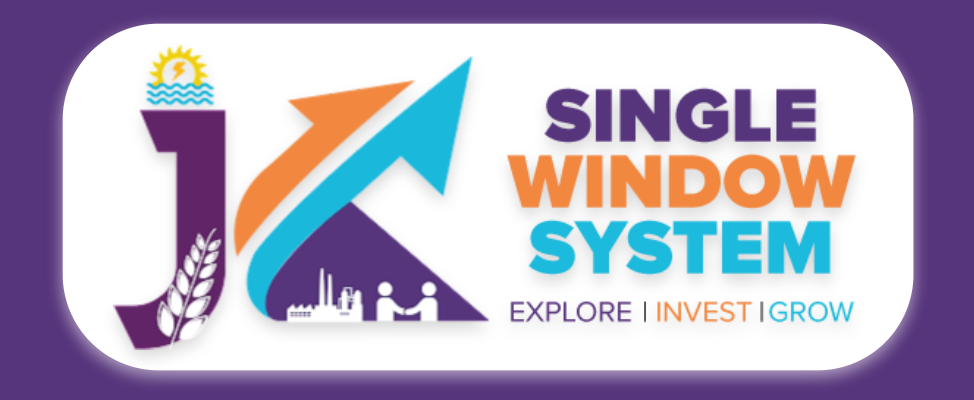

#### Document Upload

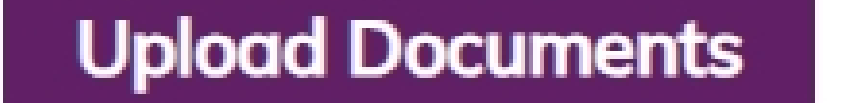

#### Rent Deed / Ownership Document \*

--Select Document--

Affidavit (to be signed by President / Chairman / Head of the Society) \*

--Select Document--

Resolution passed by Society (To be signed by all the members of the Society) \*

--Select Document--

Constitution of Society (The constitution needs to be signed by at least three Executive Body/Managing Body members of Society on each page) \*

•

| Select Document                                                                 | * |  |  |  |
|---------------------------------------------------------------------------------|---|--|--|--|
| Area of Operation *                                                             |   |  |  |  |
| Area of operation                                                               |   |  |  |  |
| Aims and objectives as per section 18 of J&K Societies Registration Act, 1998 * |   |  |  |  |
| Aims and objectives                                                             |   |  |  |  |

#### ID Proof \*

--Select Document--

ŧ

Upload treasury account

--Select Document--

•

### - Document Upload -

**Rent Deed / Ownership Document -** Select the appropriate document type from the dropdown menu (e.g., Rent Deed or Ownership Document).

**Affidavit (to be signed by President / Chairman / Head of the Society) -** Choose the relevant affidavit from the dropdown menu. The affidavit should be signed by the President, Chairman, or Head of the Society.

#### Resolution passed by Society (To be signed by all the members of the Society) -

Select the resolution document from the dropdown menu. This resolution should be signed by all the members of the Society.

**Constitution of Society (The constitution needs to be signed by at least three Executive Body/Managing Body members of Society on each page) -** Choose the Society's constitution document from the dropdown menu. Ensure that it is signed by at least three Executive Body or Managing Body members on each page.

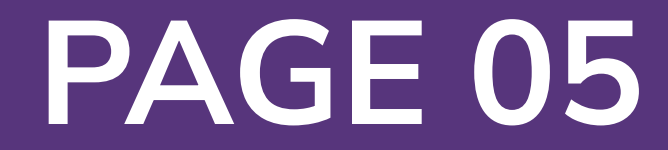

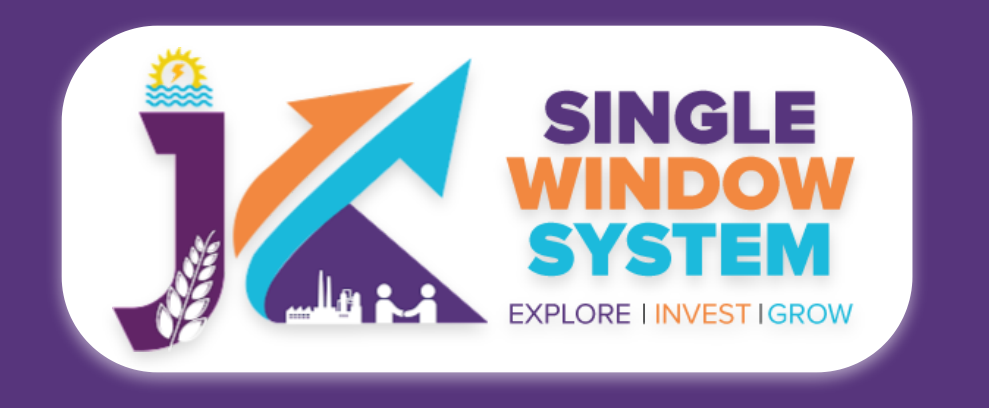

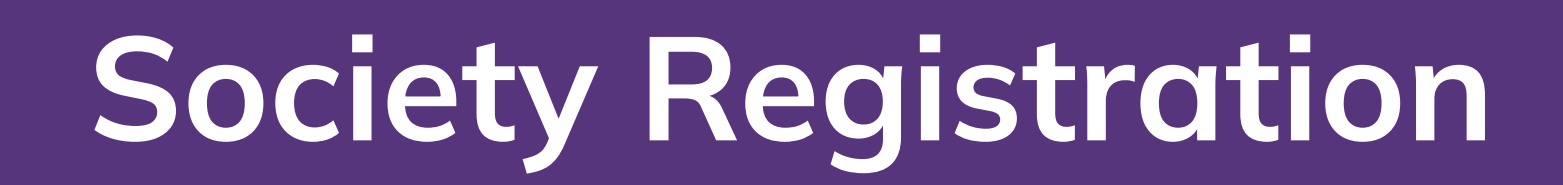

### Area of Operation - Specify the geographical area or region where your society will operate.

Aims and objectives as per section 18 of J&K Societies Registration Act, 1998-Describe the aims and objectives of your society in accordance with Section 18 of the J&K Societies Registration Act, 1998.

**ID Proof-** Select the type of ID proof document from the dropdown menu.

### **Upload treasury account-** Choose the treasury account document from the dropdown menu.

| List of Managing Body/Executive Body/Governing Body of the Society * |    |                          |  |
|----------------------------------------------------------------------|----|--------------------------|--|
| Member 1 Details                                                     |    | Add Member               |  |
| Member Name *                                                        |    | Parentage *              |  |
| Member Name                                                          |    | Parentage                |  |
| Photograph *                                                         |    | Designation in society * |  |
| Select File                                                          | \$ | Designation in society   |  |
| Permanent Resident Certificate *                                     |    | Scanned Signature *      |  |

| Select File                           | Select File         |
|---------------------------------------|---------------------|
| List of General Body of the Society * |                     |
| Member 1 Details                      | Add Member          |
| Member Name *                         | Parentage *         |
| Member Name                           | Parentage           |
| Occupation *                          | Status in Society * |
| Occupation                            | Status in Society   |
| Scanned Signature *                   |                     |
| Select File                           |                     |
|                                       |                     |

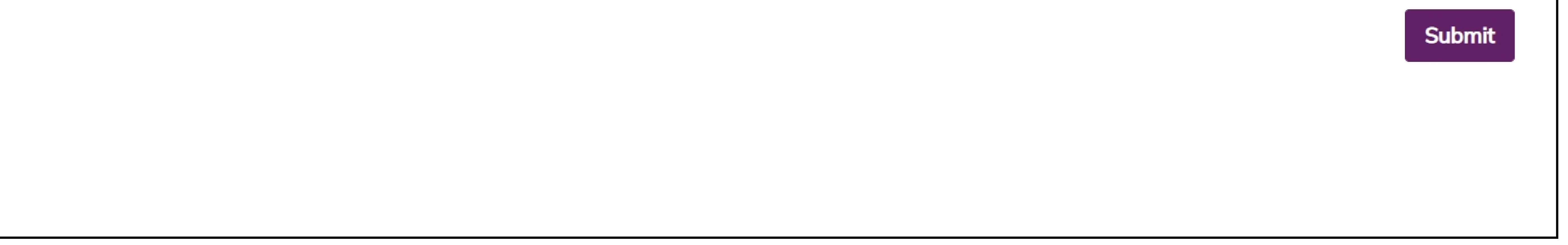

### After filling all the details, mention details of Managing Body / Executive Body / Governing Body of the Society and mention details of General Body of the Society.

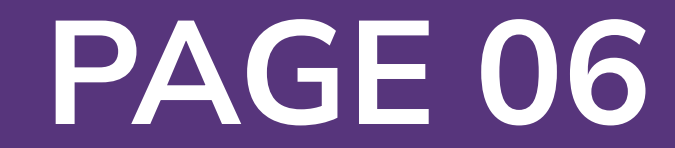

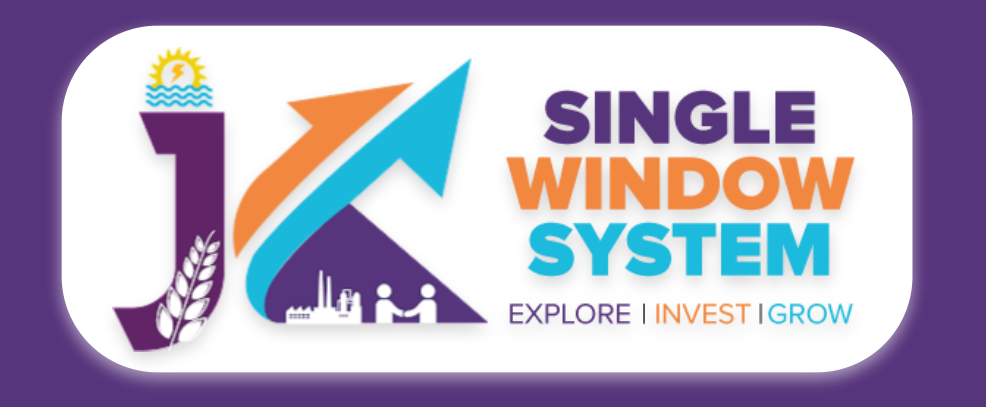

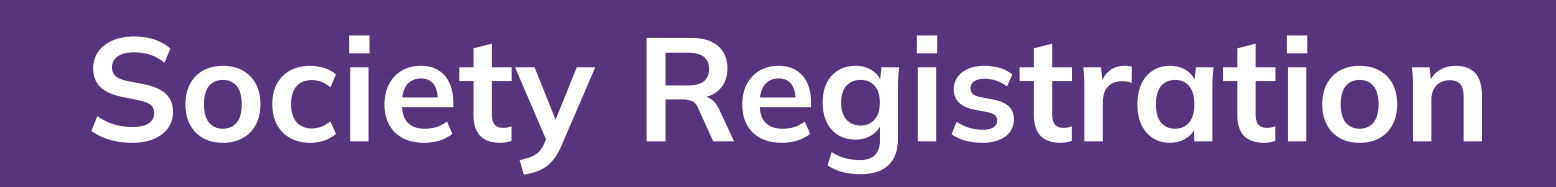

## Under the list of Managing Body / Executive Body / Governing Body of the Society in **Member 1 Details**, Enter the following details of the member -

Member Name - Enter the member's name here.

**Percentage -** Enter the percentage here.

**Photograph** - From the dropdown list, select the photograph.

**Designation in Society -** Enter here the designation of the member in society.

**Permanent Resident Certificate -** From the dropdown list, select the Permanent Resident Certificate.

**Scanned Signature -** From the dropdown list, select the file having a scanned signature of the member.

Under the list of General Body of the Society. in **Member 1 Details**, Enter the following details of the member -

Member Name - Enter the member's name here.

**Percentage -** Enter the percentage here.

**Occupation -** Enter the occupation of the member here.

**Status in Society -** Enter here the status of the member in society.

**Scanned Signature -** From the dropdown list, select the file having a scanned signature of the member.

Applicant/User can add members and their details by clicking **Add Member** button on the left.

After filling the required field, click on the submit button to proceed. Now, you can view all the filled details. To change/modify any details click on edit button, else click on the continue button. Now proceed with payment and after the successful payment the Society Registration is completed.

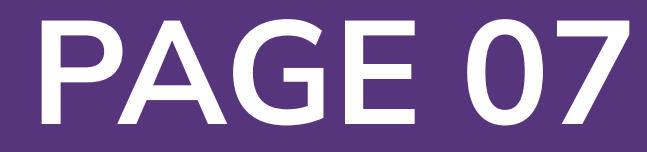